بسمه تعالى

دانش پژوه عزیز با سلام و احترام و قبولی پذیرش شما در دانشگاه تفرش شرح قدم به قدم ثبت نام آزمون غیر حضوری (از طریق سامانه مودل) به قرار زیر است:

نکته بسیار مهم: شما فقط یک بار مجاز به ثبت و تائید ثبت نام خویش هستید. در بازه ثبت نام ۵ الی ۶ آبان هر چندباری که وارد سامانه شوید و مدرکی را باگذاری کنید یا سوالی پاسخ دهید تا زمانی که در آخرین مرحله اتمام آزمون را نزده اید می تواند در ساعات بعدی (در بازه تعریف شده) وارد سامانه شده و موارد مورد نظر را بارگذاری یا بارگذاری های پیشین را ویرایش کنید.

با تائید بارگذاری ها (اسلاید آخر همین فایل نشان داده شده است)، دیگر قادر به ثبت و ویرایش نمی باشید.

## قدم ۱) کلیک بر روی لینک ورود به مودل

راه اول

https://tafreshu.nimael.com/nimatafreshu/moodlelogin.jsp?dest=tafreshu.nimael .com

راه دوم

ابتدا ورود به سایت دانشگاه

http://tafreshu.ac.ir/fa

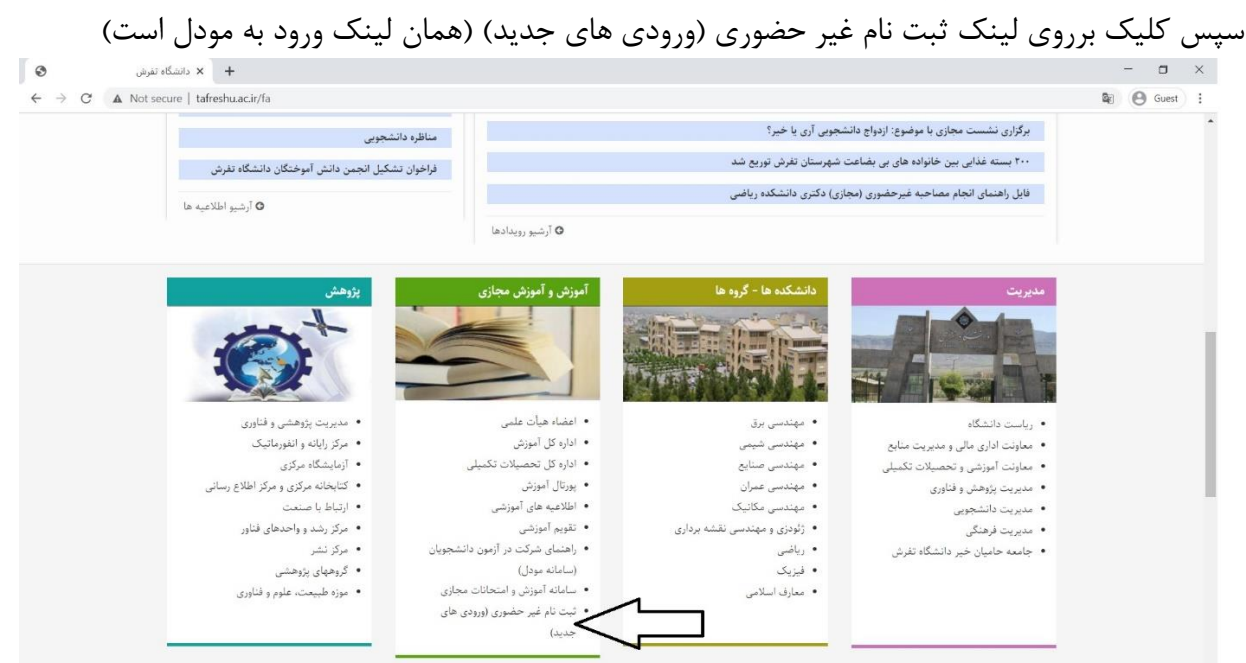

قدم ۲) ورود به سامانه

نام کاربری: کد ملی بدون صفرهای اول و بدون خط فاصله

کلمه عبور: کد ملی بدون صفرهای اول و بدون خط فاصله

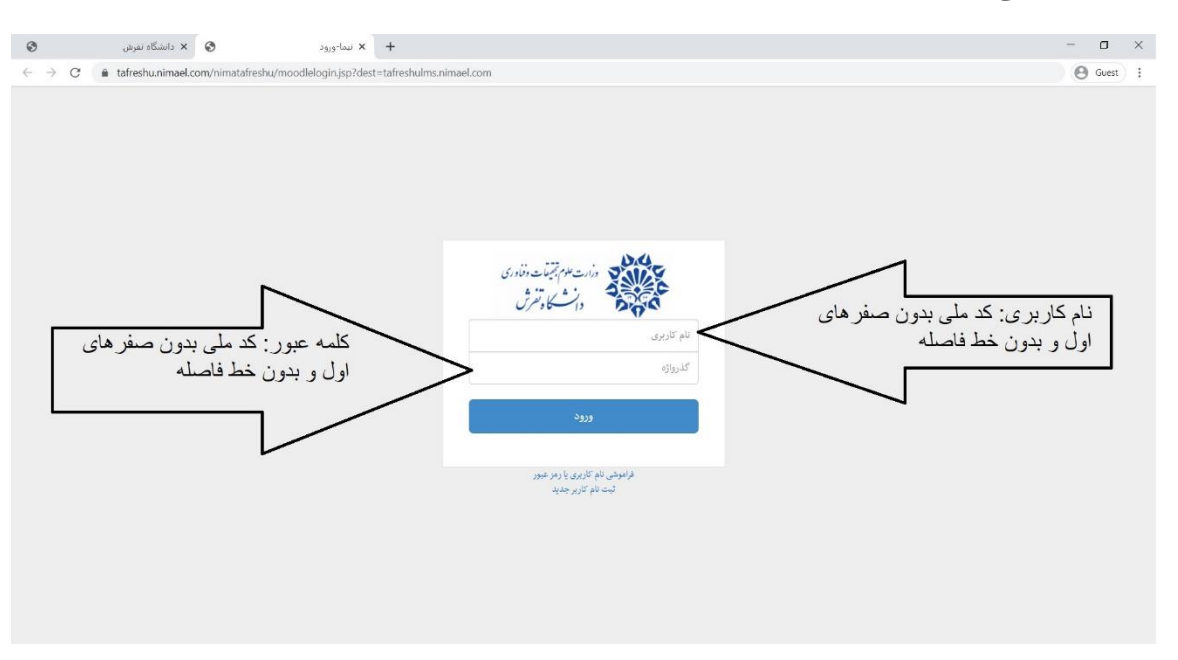

قدم ۳) کلیک بر روی عنوان " ثبت نام"

| گاه تفرش                                             | 😸 🗙 دانشگ                                     | + میز کار                        |              | - 0 ×                                                                                           |
|------------------------------------------------------|-----------------------------------------------|----------------------------------|--------------|-------------------------------------------------------------------------------------------------|
| $\leftrightarrow$ $\rightarrow$ C $\oplus$ tafreshul | lms.nimael.com/my/                            |                                  |              | 🕼 🕑 Guest 🗄                                                                                     |
| 🔹 🜔 درودی جدید 🦳                                     | ۲                                             |                                  | فارسی (fa) 🔻 | 97,62°, 🛞                                                                                       |
|                                                      |                                               |                                  |              | میز کار                                                                                         |
| مجازی ۲<br>به سامانه<br>جازی آیشا                    | ورود به سامانه کلاس و<br>کیچی ورود<br>کلاس مج | <u>١</u> ٤ تام درس - الله کاری - |              | نمای کلی درس<br>۲ منه (به جرمزارد خلف شده) ۲<br>۲ مرم اول ۹۹<br>شیت نام کارشناسی<br>۴۵ کانل شده |
| ×<br>Fri 4:20pm                                      | ساعت<br>سامانه:                               |                                  |              |                                                                                                 |
| Fri 4:20pm                                           | م شما:                                        |                                  |              |                                                                                                 |
| *                                                    | تغيير رمز ورود                                |                                  |              |                                                                                                 |

قدم ۴) کلیک بر روی عبارت ثبت نام کارشناسی

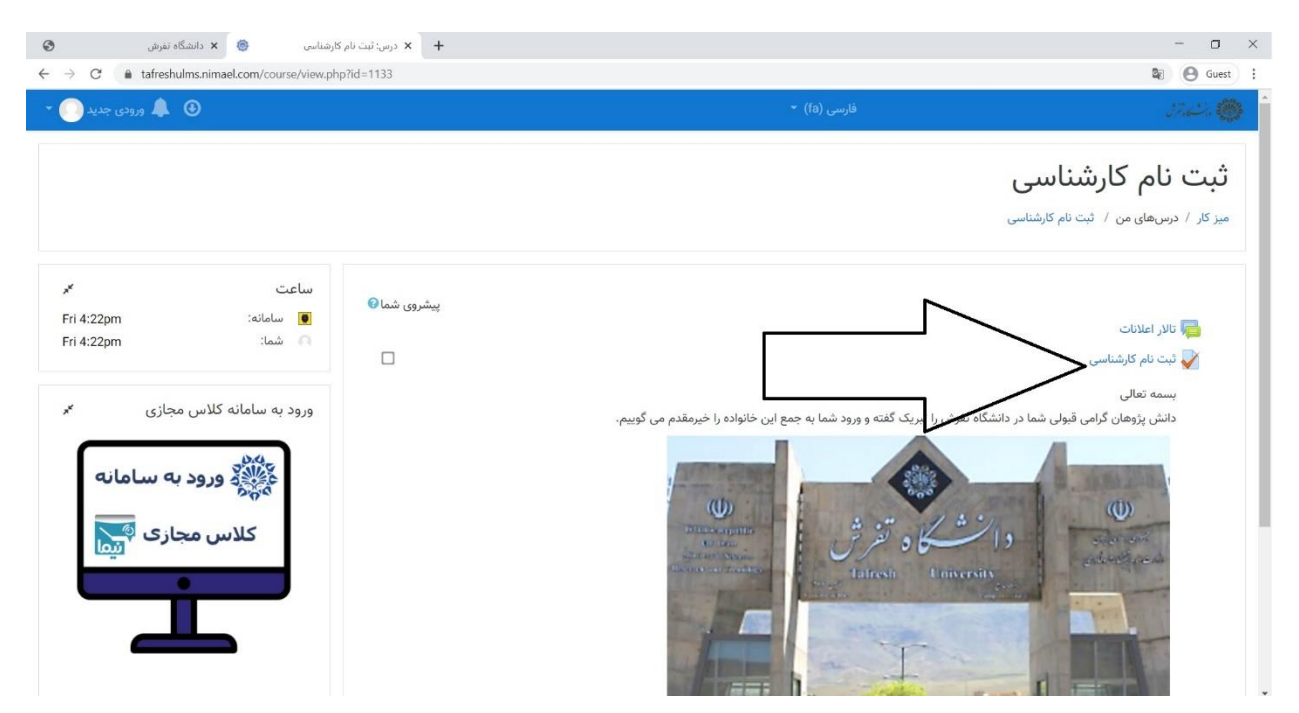

قدم ۵) کلیک بر روی عبارت شرکت در آزمون برای آغاز بارگذاری

| 🗙 ئېت نام كارشناسى: ئېت نام كارشناسى 🍥 🗙 دانشگاه تغرش                                         | +                                                                                              | - o ×           |
|-----------------------------------------------------------------------------------------------|------------------------------------------------------------------------------------------------|-----------------|
| $\leftarrow \rightarrow \mathbf{C}$ <b>a</b> tafreshulms.nimael.com/mod/quiz/view.php?id=2885 |                                                                                                | 🕼 🕒 Guest 🚦     |
| م ورودی جدید 💽 🔹                                                                              | فارسی (۵)                                                                                      | 37.623. 🛞 📍     |
| کلاس مجازی آ                                                                                  | منعات مجار شرکت در آرمون: 1                                                                    |                 |
|                                                                                               | این آزمون در جمعه، 2 آبان 11:56 میچ باز شد                                                     |                 |
| L.                                                                                            | این ازمون شنبه، 3 ایان 19:56 - 11:56 صبح سنته خواهد<br>شرکت در آزمون<br>بر ای بار گذاری فایل م |                 |
|                                                                                               | رفتن به                                                                                        | ◄ تالار اعلانات |
|                                                                                               | شما در قالب ورودی جدید وارد سایت شدهاید (خروج از سایت)<br>ثبت نام کارشناسی                     |                 |

قدم ۵) خواندن تعهدنامه و انجام بارگذاری ها

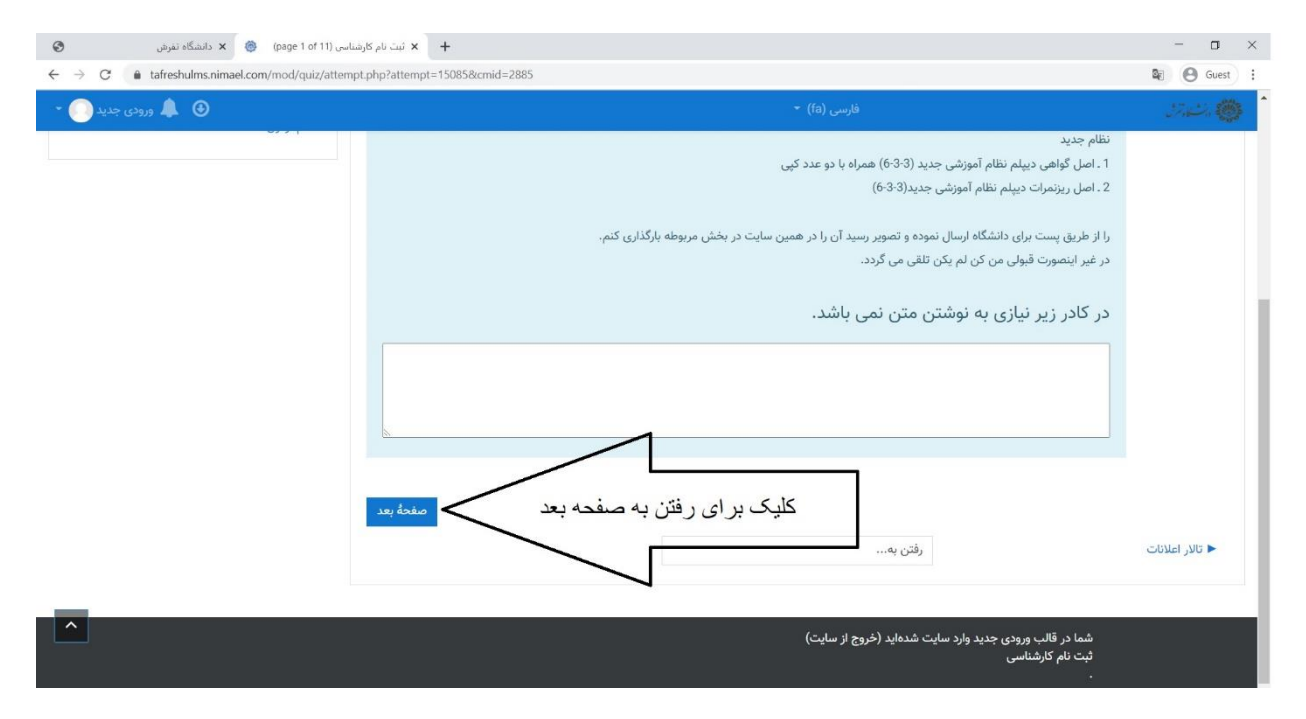

#### قدم ۶) بارگذاری تصویر مدرک خواسته شده

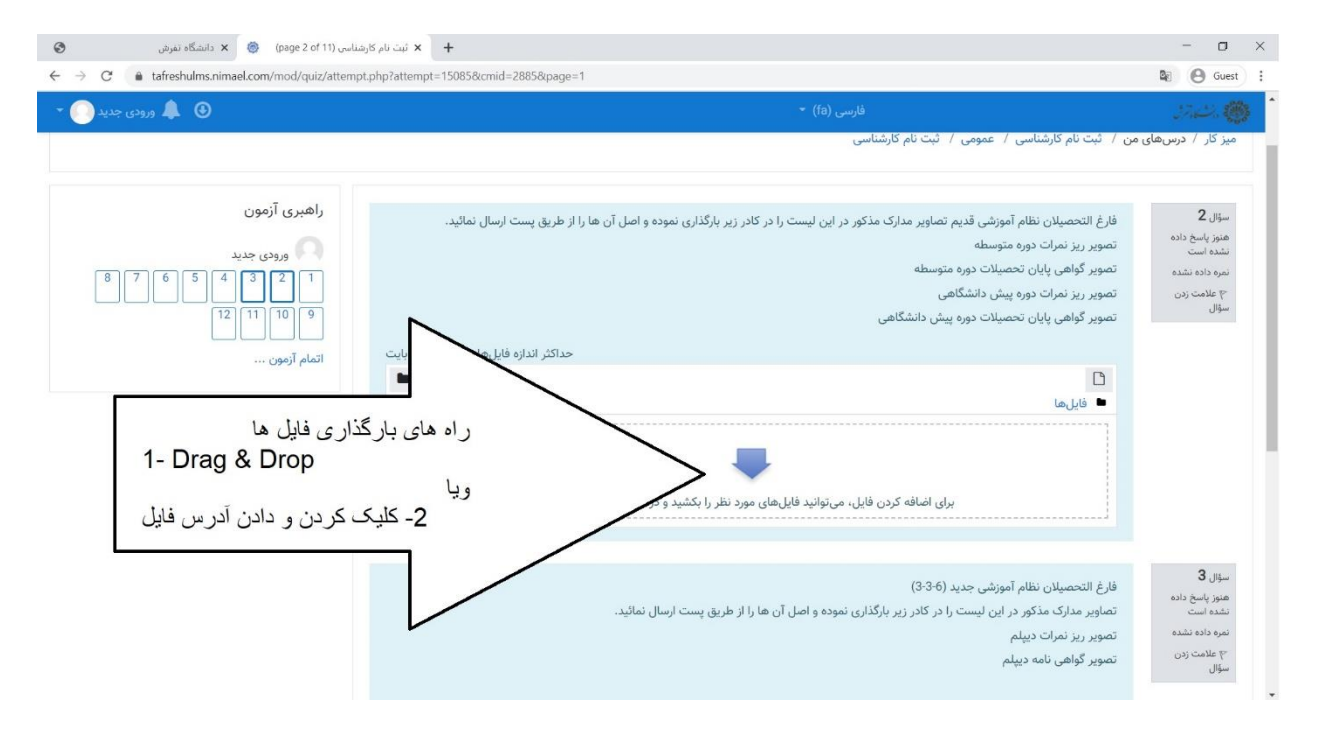

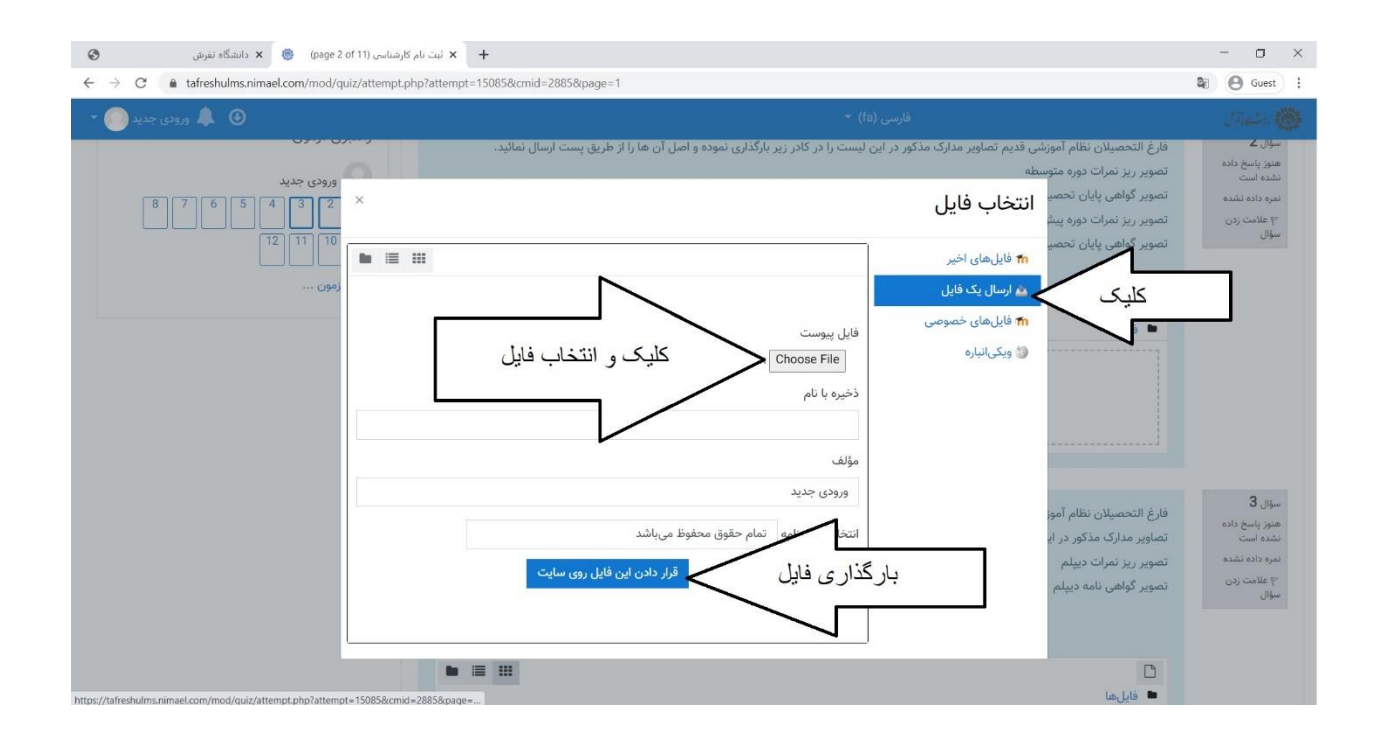

### قدم ۷) اطمینان از بارگذاری صحیح، کلیک بر روی عبارت "صفحه بعد" و رفتن به سوال بعد

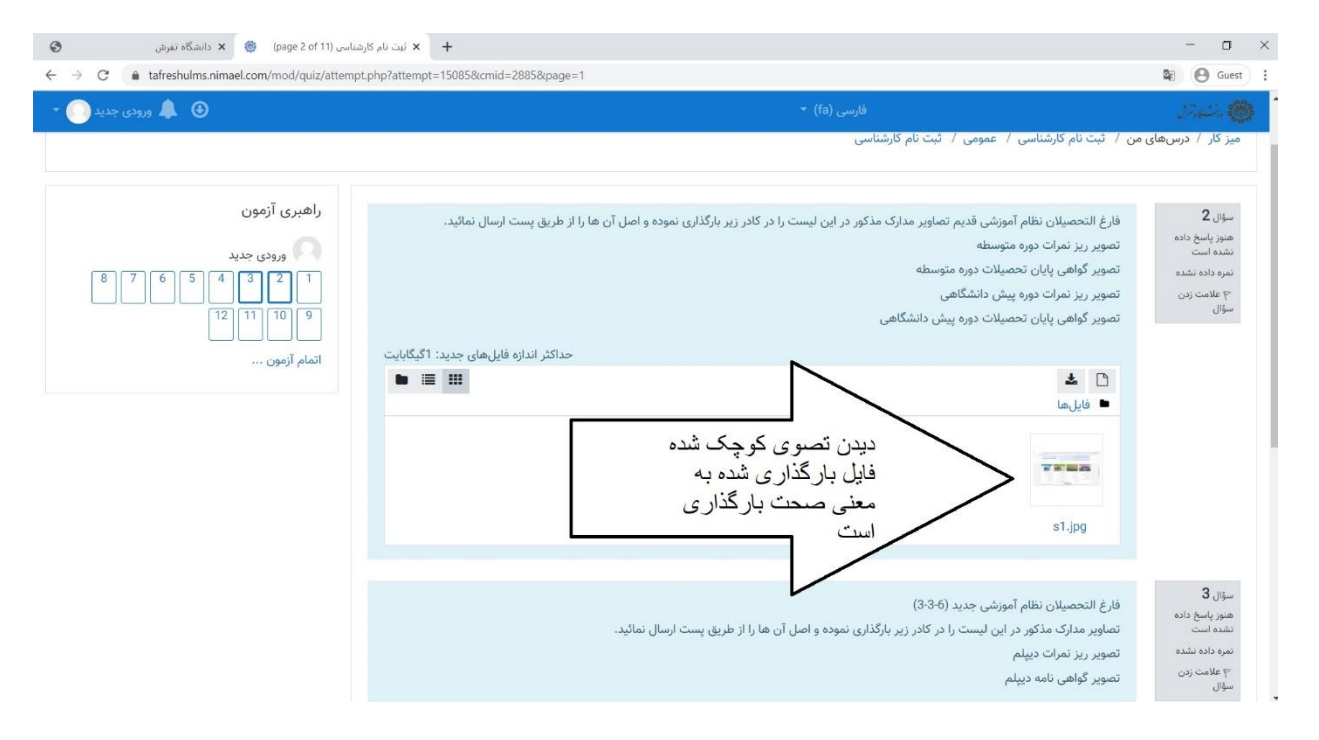

### قدم ٨) رفتن به صفحه بعد تكميل بقيه مراحل به مانند فوق

| <ul> <li> <ul> <li></li></ul></li></ul>                                                                                                    | المناسى (page 2 of 11) 😸 🗴 دانشگاه تغرش                                       | + 🗙 ثبت نام کار                                 |                                                                                                    | - 0                                                                            |
|----------------------------------------------------------------------------------------------------|-------------------------------------------------------------------------------|-------------------------------------------------|----------------------------------------------------------------------------------------------------|--------------------------------------------------------------------------------|
| سیلی         سیلی         سیلی <t< th=""><th><math>\leftrightarrow</math> <math>\rightarrow</math> C <math>(</math> tafreshulms.nimael.com/mod/quiz/attempt</th><th>.php?attempt=15085&amp;cmid=2885&amp;page=1</th><th></th><th>Se 🕑 Guest</th></t<>                                                                                                    | $\leftrightarrow$ $\rightarrow$ C $($ tafreshulms.nimael.com/mod/quiz/attempt | .php?attempt=15085&cmid=2885&page=1             |                                                                                                    | Se 🕑 Guest                                                                     |
| ۱       ال         ۱       ال         ۱       ال         ۱       ال         ۱       ال         ۱       ال         ١       ال         ١       ١         ١ <td< td=""><td>🔹 🌲 ورودی جدید 💽 🔹</td><td></td><td>فارسی (fa)</td><td>17.0% <b>()</b></td></td<>                                                                                                    | 🔹 🌲 ورودی جدید 💽 🔹                                                            |                                                 | فارسی (fa)                                                                                                    | 17.0% <b>()</b>                                                                |
| به بالم<br>م الم<br>م ال |                                                                               |                                                 |                                                                                                    |                                                                                |
| حداکثر اندازه فایل های جدید: اگیگاییت                                                                                                    |                                                                               |                                                 | فارغ التحصیلان نظام آموزشی جدید (۵-3-3)<br>تصاویر مدارک مذکور در این لیست را در کادر زیر بارگذاری نموده و اصل آن ها را از طریق پست ارسال نمائید.<br>تصویر ریز نمرات دیپلم<br>تصویر گواهی نامه دیپلم | سؤال 3<br>هنوز پاسخ داده<br>نشده است<br>نمره داده نشده<br>آج علامت زدن<br>سؤال |
| برای اضافه کردن فایل، میتوانید فایلهای مورد نظر را بکشید و در این قسمت رها کنید.<br>صفحهٔ قبل<br>حالار اعلالت (فتن به، صفحه بعد و تکمیل مر احل صفحه بعد از تکمیل مر احل مفحه بعد از تکمیل مر احل مفحه بعد از تکمی از ایر اعلالت از این این این این این این این این این این                                                                                                    |                                                                               | حداکثر اندازه فایل های جدید: 1گیگابایت<br>نقا ا | ⊡<br>■ فایل ها                                                                                                    |                                                                                |
| مفحهٔ قبل<br>مالار اعلالات (فتن به صفحه بعد و تکمیل مراحل صفحه بعد<br>مالار اعلالات (فتن به                                                                                                    |                                                                               | رها کنید.                                       | برای اضافه کردن فایل، میتوانید فایلهای مورد نظر را بکشید و در این قسمت<br>1                                                                                                    |                                                                                |
| < تالار اعلانات رفتن به                                                                                                    |                                                                               | تكميل مراحل                                     | ر فتن به صفحه بعد و                                                                                                    | صفحةً قبل                                                                      |
|                                                                                                    | <u>^</u>                                                                      |                                                 | رقتن به                                                                                                    | ◄ تالار اعلانات                                                                |

# **قدم ۹**) اتمام، ثبت و تائید بارگذاری ها

| كارشناسى (page 11 of 11) 🗴 دانشگاه تفرش                                                                                                    | + 🗙 ئىت ئام                                                                                                    | - o ×                                                                          |
|----------------------------------------------------------------------------------------------------|----------------------------------------------------------------------------------------------------|--------------------------------------------------------------------------------|
| $\leftarrow \  \  \rightarrow \  \  \mathbb{C}  \  \  \  \  \  \  \  \  \  \  \  \  \$                                                                                                    | hp?attempt=15085&cmid=2885&cpage=10                                                                                                    | 🕼 🕑 Guest 🗄                                                                    |
| 🔹 🌲 ورودی جدید 💽 ד                                                                                                    |                                                                                                    | 37.4% 🍘                                                                        |
| ورودی جدید<br>ورودی جدید<br>1 2 3 4 5 6 7 8<br>1 2 1 1 2 1<br>1 2 1 1 2 1<br>1 2 1 1 2 1<br>1 2 1 1 2 1<br>1 2 1 1 2 1<br>1 2 1 1 2 1<br>1 2 1 1 2 1<br>1 2 1 1 2 1<br>1 2 1 1 2 1 2 1<br>1 2 1 2 1 2 1<br>1 2 1 2 1 2 1<br>1 2 1 2 1 2 1<br>1 2 1 2 1 2 1<br>1 2 1 2 1 2 1<br>1 2 1 2 1 2 1<br>1 2 1 2 1 2 1<br>1 2 1 2 1 2 1<br>1 2 1 2 1 2 1<br>1 2 1 2 1 2 1 2 1<br>1 2 1 2 1 2 1 2 1<br>1 2 1 2 1 2 1 2 1 2 1<br>1 2 1 2 1 2 1 2 1 2 1 2 1 2 1 2 1 2 1 2 | فرم مشخصات دانشجویان<br>مخصوص پذیرفته شدگان روزانه سهمیمه مناطق 2 و 3<br><u>فرم مشخصات دانشجویان را از اینجا می توانید دانلود کنید.</u><br>لطفا فرم تکمیل شده را در کادر زیر بارگذاری نمائید.<br>حداکثر اندازه برای فایل های جدید: اگیگابایت، حداکثر تعداد فایل های پیوست: 1 | سنوال ۲۷<br>هنوز پاسخ داده<br>نشده داده نشده<br>نمره داده نشده<br>سوال<br>سوال |
|                                                                                                    | <ul> <li>الله الله الله الله الله الله الله الله</li></ul>                                                                                                    |                                                                                |
|                                                                                                    | کلیک بر روی اتمام آزمون<br>برای اتمام بارگذاری ها                                                                                                    | صفحةً قيل                                                                      |
|                                                                                                    | رفتن به                                                                                                    | ◄ تالار اعلانات                                                                |
|                                                                                                    |                                                                                                    |                                                                                |
|                                                                                                    | شما در قالب ورودی جدید وارد سایت شدهاید (خروج از سایت)                                                                                                    |                                                                                |
|                                                                                                    | th.•, tha کا.ά:th                                                                                                    | Ľ                                                                              |
| ارشناسی: empt summary 🍥 🗴 دانشگاه تفرش                                                                                                    | + لا لات تام                                                                                                    | - 0 ×                                                                          |
| ← → C • tarreshulms.nimael.com/mod/quiz/summary                                                                                                    | _ptp/attempt=15085&kcmid=2885                                                                                                    | ag Guest :                                                                     |
|                                                                                                    | حرسی (د) .                                                                                                    | a second second                                                                |
|                                                                                                    | هنوز پاسخ داده نشده است                                                                                                    | 5                                                                              |
|                                                                                                    | هنوز پاسخ داده نشده است                                                                                                    | 6                                                                              |
|                                                                                                    | هنوز پاسخ داده نشده است                                                                                                    | 7                                                                              |
|                                                                                                    | هنوز پاسخ داده نشده است                                                                                                    | 8                                                                              |
|                                                                                                    | هنوز پاسخ داده نشده است                                                                                                    | 9                                                                              |
|                                                                                                    | هنوز پاسخ داده نشده است                                                                                                    | 10                                                                             |
|                                                                                                    | هنوز پاسخ داده نشده است ت <b>ایید</b> ×                                                                                                    | 11                                                                             |
|                                                                                                    | هنوز پاسخ داده نشده است                                                                                                    | 12                                                                             |
| و اتمام                                                                                                    | شما در استنابه انمام شرکت خود در ازمون<br>بازگشت و ادامهٔ آزه<br>پاستهای خود را تغییر دهید.<br>پاستهای خود را تغییر دهید.<br>پاستهای خود را تغییر دهید.<br>پاستهای خود را تغییر دهید<br>بازگذار ی<br>انصراف<br>انصراف<br>رفتن به                                             | کلیک بر ای<br>بارگذار ی<br>۲ تالار اعلانات                                     |

به جمع دانشگاه تفرش خوش آمدید